## オンラインからの文献複写の申込方法

2014年9月

- ・他大学図書館・国会図書館への文献複写依頼は、有料サービスです。
- ・料金:1枚あたり35~100円程度×複写枚数 と、送料82円~400円程度がかかります。
- ・取り寄せには 5~10 日程度かかります。お盆や年末年始など他図書館が休暇、または担当者不在の場合は、20 日以上かかることもあります。余裕をもって申し込んでください。
- ・1ページずつコピーする場合と、見開き2ページで1枚コピーする場合があります。指定はできません。
- ・学生依頼の文献料金を教員の研究費から支払う場合、申込は学生本人名で行ってください。
   支払区分は「公費」を選択し、通信欄に「〇〇先生研究費」と明記してください。
- ・教員の場合、私費以外は「公費」を選択してください。科研費やその他の資金でまかなう場合は、
   通信欄にその旨を明記してください。
- 1. 図書館ホームページの「本学蔵書検索(OPAC)」をクリックし、検索画面を開く。

| 前新               | 潟県立大学図書館<br>NY OF UNIVERCITY OF NUGATA PREFECTURE                                                                                                    |                                                                                                    |
|------------------|----------------------------------------------------------------------------------------------------|----------------------------------------------------------------------------------------------------|
| →図書              | 館からのお知らせ <del>&gt;&gt; - %はこちら</del>                                                                                                    |                                                                                                    |
| 2014.6.12        | ミニ既示 「新潟地震」<br>1994年の月16日に発生した新潟地震から50年。新潟地震に<br>間達する資料をカウンター前に展示しています。短大当時<br>の貴重な写真もあるのでぜひご覧ください。 NEW                                                                                                  |                                                                                                    |
| 2014.6.4         | 図書館でも就活<br>****:エキホット ニーヘモユ (55年2011日のF#4/-0-                                                                                                    |                                                                                                    |
| →図書              | 館カレンダー »年間の開館日カレンダー                                                                                                    | ●本学蔵書検索[OPAC] OPAC携帯板                                                                                                    |
| 6月<br>月 火<br>2 3 | 7月       水     木     金     土     日       月     火     水     木     金     土     日       1     1     2     3     4     5     6       4     5     6     7     8     7     8     9     10     11     12     13 | 11 しまで     12 しまで     13 しまで     13 しま     13 しま     13 しま |

 「国内論文(Cinii)」または「Google scholar」のタブを選択し、論文タイトル・著者名・キーワード等で 希望の論文を探す。

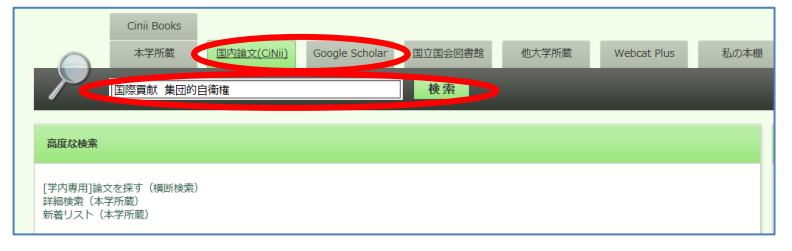

3-1. 「 Cinii」の検索結果では、論文タイトル、著者名、掲載雑誌タイトル、掲載巻号・ページ数・発行年等の 情報が表示される。

| 国際貢獻 集団的自寄種<br>▼11400年間<br>タイトル<br>著者名 著者所展<br>ISSN 考<br>出版者 学考文献                                                                                                    | 刊行物名       号     ページ       出版年     #06     #27              |
|----------------------------------------------------------------------------------------------------|-------------------------------------------------------------|
| ● すべて   CINHに本文あり   CINHに本文あり   CINHに本文                                                                                                    | は運動サービスへのリンクあり<br>関連業者                                      |
| 「新しバウィンドウで開く ▼ 実行 □ すべて選択     日本ができる国際貢献のあり方とは (集団的自角権を考える)     伊勢頃 登治     第三文明 (654), 27-29, 2014-06                                                                                                    | 20件ずつ表示 ▼   出版年:新ルV順 ▼   表示                                 |
|                                                                                                    | 2 ① 值州运购大学研究纪要<br>① 法律時程<br>① 第三文明                          |
| ○ ことしてACCEのませんであった。 ○ ことしてACCEのませんであった。 ○ ことしてACCEのませんであった。 ○ ことしてACCEのまた。 ○ ことしてACCEのまた。 ○ | () YBERT HANKE<br>※オープンアクセスや pdf のボタンが<br>すると論文を閲覧できる。プリントフ |

3-2.「Google Scholar」は様々なサイトにリンクしているので、必要情報を確認する。

※表示記事の右側に「サイト名 [PDF]」という表示があれば、論文を閲覧できる。プリントアウトも可。 3-3. その他、JSTOR、JSTAGE、PubMed などのデータベースでも論文検索や閲覧が可能。

(詳しい利用方法は図書館職員にお尋ねください。)

Cinii Books

4.希望の論文がみつかったら検索画面に戻り、掲載雑誌のタイトルから他大学に所蔵があるか調べる。

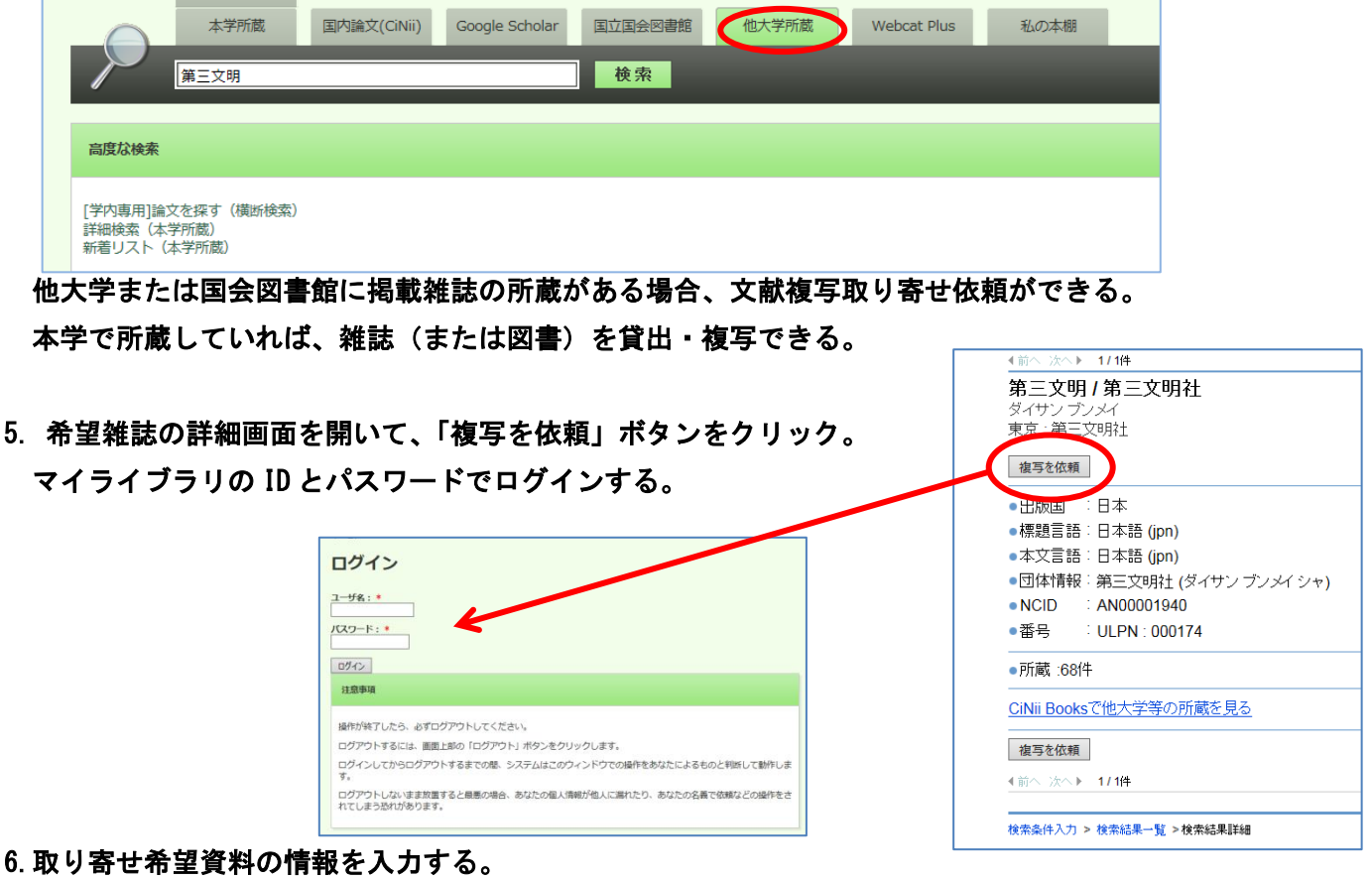

論文著者名、論文名、巻号、ページなど できるだけ詳しく入力する。 支払区分は、私費(自分で支払う)を 選択する。 伝達事項や質問があれば、通信欄に入力 する。

入力が終わったら、確認に進む。 表示される確認画面で入力に間違いが なければ、「この内容で依頼」ボタンを クリック。 確認メールが送られる。

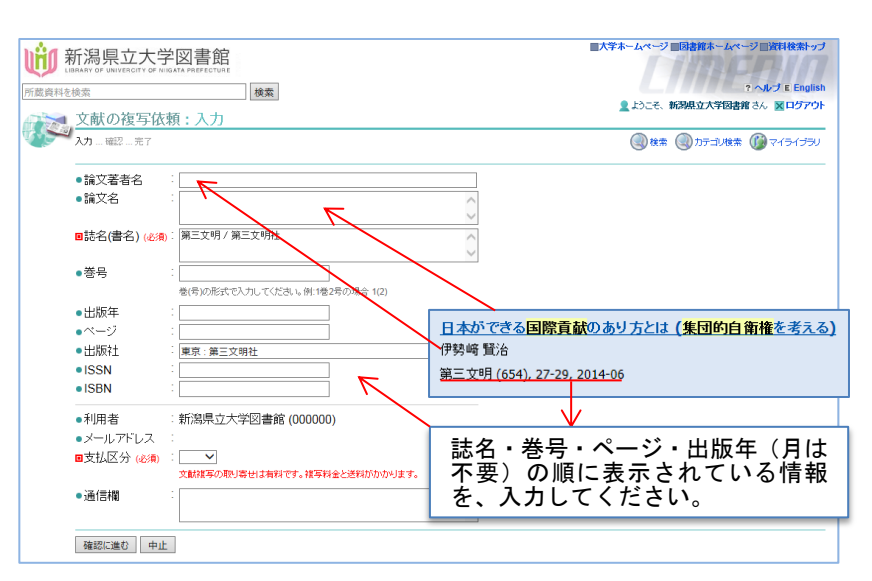

\*文献についての入力項目が既に分かっていれば、マイライブラリにログインし、 操作メニュー>依頼>「文献の複写」(上記と同画面)から、依頼内容を入力して申し込むこともできる。

7. 届いたらメールで連絡するので、図書館カウンターで受け取る。
 私費の場合は、到着連絡時に金額も一緒に連絡するので、お釣りのないように準備すること。

## オンラインからの相互貸借の申込方法

2014年9月

- ・他大学図書館・国会図書館への相互貸借(他図書館からの現物取り寄せ)依頼は、<u>有料サービス</u>です。 往復の送料がかかります。1,500円~3,000円程度。重さにより料金が変わります。
- 相互貸借は、一般の図書のみ可能です。雑誌、新聞、参考図書、一部の貴重書など、取り寄せできない資料があります。
- ・申込から到着まで、5~10日ほどかかります。お盆や年末年始など他図書館が休館、または担当者不在の時は
   20日以上かかることもあります。余裕をもって申し込んでください。
- ・貸出期間は、図書館の閉館日も含めて14~20日程度です。図書館により貸出期間は違います。
- ・相互貸借で借りた本は、図書館内で開館時間中に閲覧できます。館外貸出はできません。(学生の場合)
- ・学生依頼の相互貸借料金を教員の研究費から支払う場合、申込は学生本人名で行ってください。
   支払区分は「公費」を選択し、通信欄に「〇〇先生研究費」と明記してください。
- ・教員の場合、私費以外は「公費」を選択してください。科研費やその他の資金でまかなう場合は、
   通信欄にその旨を明記してください。
- 1. 図書館ホームページの「本学蔵書検索(OPAC)」をクリックし、検索画面を開く。

| 前 新         | 潟県立大学図書館<br>NY OF UNIVERCITY OF MIRIATA PREFECTURE                                                                                                    |                                                                                                    |
|-------------|----------------------------------------------------------------------------------------------------|----------------------------------------------------------------------------------------------------|
| 一図書         | 館からのお知らせ ※一覧はこちら                                                                                                    |                                                                                                    |
| 2014.6.12   | ミニ展示「新治地震」<br>1964年6月16日に発生した新潟地震から50年。新潟地震に<br>間連する資料をわウンター前に展示しています。短大当時<br>の貴重な写真もあるのでぜひご覧ください。►KEW                                                                                        |                                                                                                    |
| 2014.6.4    | 図書館でも就活<br>###ごだれホット ロークトル 回告の100ヵ5/4/-0-                                                                                                    |                                                                                                    |
| ▲ 図書        |                                                                                                    |                                                                                                    |
| 6月          | 7月7月7月7月7月7月7月7月7月7月7月7月7月7月7月7月7月7月7月7月7月7月71                                                                                                    | <u>व</u>                                                                                                    |
| 月<br>2<br>3 | 水     木     金     土     日     月     火     水     木     金     土     日       1     1     2     3     4     5     6       4     5     6     7     8     7     8     9     10     11     12     13 | □<br>5<br>リ<br>マ4547592<br>は?<br>・<br>並太高示<br>・<br>・<br>…<br>…<br>…<br>…<br>…<br>…<br>…<br>…<br>…<br>…<br>…<br>…<br>… |

 本学蔵書検索で希望の図書が見つからなかったら、他大学所蔵を選択し、資料タイトル、キーワード、 著者名などから検索する。

| <b>前</b> 湯県立<br>Library OF UNIVER | 乙大学図書館                        |                        |                      |
|-----------------------------------|-------------------------------|------------------------|----------------------|
| 大学ホームページ                          | 図書館ホームページ                     |                        |                      |
|                                   |                               |                        | ログイン   English   へしプ |
| Cinii I<br>本学                     | Books<br>纬/   新蔵  国内論文(CiNii) | Google Scholar 国立国会図書館 | 他大学所蔵 Webcat Plus    |
| 校戦略                               |                               | 使索                     |                      |
|                                   |                               |                        |                      |

3. 他大学に所蔵があれば、「借用を依頼」ボタンをクリック。マイライブラリからログインする。

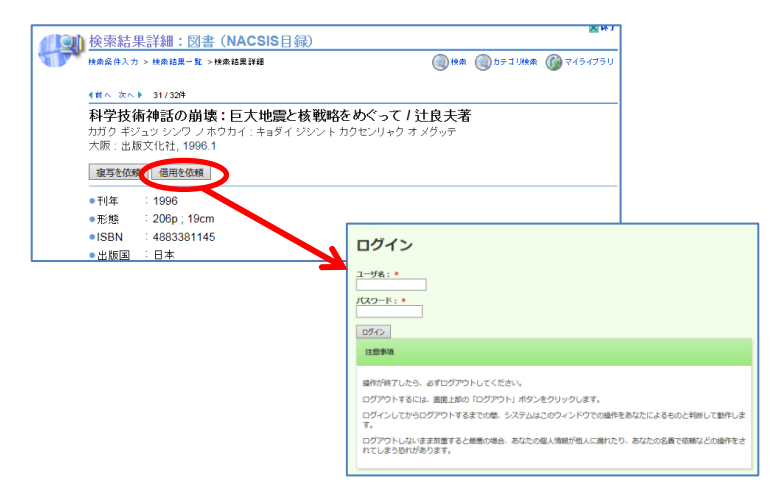

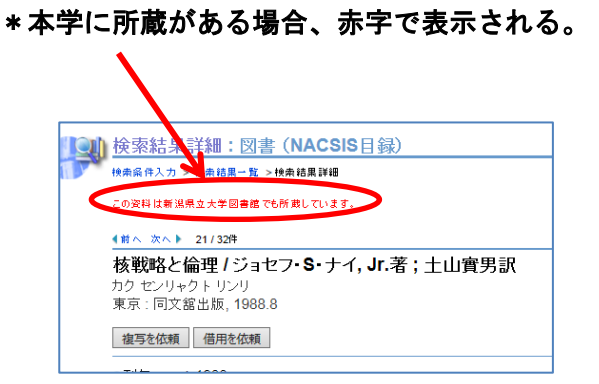

4. 借用依頼画面に入力する。

本の情報は自動入力されるので、 支払区分を選択し、必要があれば 通信欄に記入をする。

入力が終わったら、確認に進む。 表示される確認画面で入力に間違いが なければ、「この内容で依頼」ボタンを クリック。 確認メールが送られる。

| 202            | 資料の借用依頼:入力                                  |                              |        |  |  |
|----------------|---------------------------------------------|------------------------------|--------|--|--|
| ر کر           | .カ確認完了                                      |                              |        |  |  |
| •              | 書名 (必須) 🛛 🗄                                 | 科学技術神話の崩壊:巨大地震と核戦略をめぐって/辻良夫著 | Û      |  |  |
| • 1            | 著者名                                         |                              |        |  |  |
| • <del>7</del> | 巻号 :                                        |                              |        |  |  |
| • t            | 出版社:                                        | 大阪:出版文化社,1996.1              |        |  |  |
| • č            | 出版年 :                                       |                              |        |  |  |
| •              | SBN :                                       | 4883381145                   |        |  |  |
|                |                                             | 指定できるISBNは1件です。              |        |  |  |
| • 1            | 利用者                                         | 新潟県立大学図書館 (000000)           |        |  |  |
| • 2            | メールアドレス : library@unii.ac.jp<br>■支払区分 (&須): |                              |        |  |  |
|                |                                             |                              |        |  |  |
|                | 資料の借用は有料です。往復の送料がかかります。                     |                              |        |  |  |
| ●i             | 通信欄                                         |                              | ^      |  |  |
|                |                                             |                              | $\sim$ |  |  |
| 吞              | 権認に進む 中止                                    |                              |        |  |  |
|                |                                             |                              |        |  |  |

5. 届いたらメールで連絡するので、図書館カウンターで受け取る。 私費の場合は、到着連絡時に金額も一緒に連絡するので、お釣りのないように準備すること。